## Panduan e-Learning Bina Sarana Informatika

# (BSI e-Learning System / BEST)

Akses laman *e-Learning* dengan cara mengetik <u>http://elearning.bsi.ac.id/</u> pada *browser* Internet, kemudian akan tampil halaman *home e-Learning* seperti terlihat pada gambar 1.

| MAIN MENU                                                                 | Selamat Datang                                                                                                    | di BSI Elearning System                                                                                                    | CALENDAR EII                                                                                                    |    |           |
|---------------------------------------------------------------------------|----------------------------------------------------------------------------------------------------|----------------------------------------------------------------------------------------------------|----------------------------------------------------------------------------------------------------|----|-----------|
| Site revs     Nov Control     Control     Control     Control     Control | Bjø,                                                                                                    | B651 ((31) Elearning System)<br>mengustan media belgar onicina<br>bag mahasiyas Bina Sanan<br>Informata yang ingin belgar<br>dan mengembangian dri tanga<br>hanus teriad dongan jadaral dan<br>tempat bertentu.<br>Matasiwa dapat bernteraks<br>dengan dolen tanga dabatai<br>waktu da tempat.<br>Meter penbelajaran dasusu<br>secara interakti sehinga proce<br>belajar mahasiwa bel<br>bertangsung tensit.<br>Forun dalawat digunakan unti<br>interaksi witan amatsiwa<br>dengan kelompok kenja dan<br>dolen yan berangkutan | Karaz 2012     Karaz 2012     Keter internet internet interne | )+ | – Menu Lo |
|                                                                           | Pengartar Teknologi<br>Informasi & Komunikasi -<br>VII<br>Pengartar Teknologi<br>Informasi & Komunikasi -<br>VI                                                                 | AVAILABLE COURSES                                                                                                    | ONLINE USERS III<br>Jaal 5 minutes<br>Admin BEST 1<br>Admin BEST 2                                                                                                    |    |           |
|                                                                           | Pengantar teknologi<br>Informasi & Komunikasi -<br>V<br>Tesner tin Parca Saputa,<br>Sixim (IDA)<br>Pengantar Teknologi<br>Informasi & Komunikasi -<br>IV<br>Pengantar Teknologi |                                                                                                    |                                                                                                    |    |           |
|                                                                           | Informasi & Komunikasi - III<br>Pengantar Teknologi<br>Informasi & Komunikasi -<br>II<br>Pengantar Teknologi<br>Informasi & Komunikasi -                                        |                                                                                                    |                                                                                                    | E  |           |

Gambar 1. Halaman home e-Learning Bina Sarana Informatika

Untuk mengikuti perkuliah *e*-Learning, mahasiswa diwajibkan masuk (*login*). Pilih menu *login* dibagian kanan halaman *home*. Gunakan NIM sebagai *Username* dan *Password* standar yang sudah diberikan. *Password* dapat dilihat pada Ruang Mahasiswa yang terdapat pada laman <u>http://portalmhs.bsi.ac.id/</u>. Pastikan *Username* dan *Password* yang mahasiswa masukan benar, apabila *Username* atau *Password* salah akan tampil pesan *Invalid Login* seperti terlihat pada gambar 2.

| tere Lage to the Lage to the L |                  |
|----------------------------------------------------------------------------------------------------|------------------|
| Login here using your username and password<br>(Cookies must be enabled to your trowser)         Username         Username         Username         Elogin         Easword         Erogotten your username or password?         Some courses may allow guest access         Elogin as a quest                                                                                                    | —— Invalid Login |
| You are not logged in:                                                                                                    |                  |

Gambar 2. Tampilan Invalid Login

Setelah mahasiswa berhasil *login*, mahasiswa akan diarahkan ke halaman *home*. Di dalam halaman *home*, mahasiswa terdapat menu mata kuliah yang wajib mahasiswa ikuti.

| /. <u></u>                            |                                                                                                    |                                                                                                    |                                                                     | 1 |
|---------------------------------------|----------------------------------------------------------------------------------------------------|----------------------------------------------------------------------------------------------------|---------------------------------------------------------------------|---|
| MAIN MENU                             | Selamat Datang                                                                                      | di BSI Elearning System                                                                                                    | CALENDAR                                                            |   |
| 🗱 Site news                           |                                                                                                    | BEST (BSI Elearning System)<br>merupakan media belajar online<br>bagi mahasiswa <b>Bina Sarana</b>                                             | March 2012     March 2012     Sun Mon Tue Wed Thu Fri Sat     1 2 3 |   |
| NAVIGATION                            |                                                                                                    | Informatika yang ingin belajar<br>dan mengembangkan diri tanpa<br>harus terikat dengan jadwal dan                                              | 4 5 6 7 8 9 10<br>11 12 13 14 15 16 17<br>18 19 20 21 22 23 24      |   |
| My home     Site pages     My profile |                                                                                                    | tempat tertentu.<br>Mahasiswa dapat berinteraksi<br>degan dagat tanga dibatasi                                                                 | 25 28 27 28 29 30 31                                                |   |
| My courses                            | Bro                                                                                                 | waktu dan tempat.<br>Materi pembelajaran disusun<br>secara interaktif sehingga proses<br>belaiar mahasiswa bisa                                | (last 6 minutes)                                                    |   |
| My profile settings                   |                                                                                                    | berlangsung intensit.<br>Forum diskusi digunakan untuk<br>interaksi virtual mahasiswa<br>dengan kelompok kerja dan<br>dosen yang bersangkutan. | Admin BEST 2 13                                                     |   |
|                                       |                                                                                                    | MY COURSES                                                                                                    |                                                                     |   |
|                                       | Pengantar Teknologi<br>Informasi & Komunikasi -<br>I<br>Teacher: H. Akmaludin, S.Kom,<br>MMSI (AKU) |                                                                                                    |                                                                     |   |
|                                       | Search courses:                                                                                     | All courses                                                                                                    |                                                                     |   |

Gambar 3. Halaman Home Mahasiswa

Untuk menghindari penyalahgunaan oleh orang yang tidak berhak, mahasiswa dianjurkan untuk mengganti *password standard* yang telah diberikan.

| e ► My profile settings ► Change password                     | ► Mahasiswa BSI ► Change password        | You are logged in as Mahasiswa BSI (Logou      |
|---------------------------------------------------------------|------------------------------------------|------------------------------------------------|
|                                                               |                                          |                                                |
|                                                               | Change password                          |                                                |
| Home                                                          | Username 11111111                        |                                                |
| My home                                                       | The password must have at least 8 cl     | haracters at least 1 digit/s) at least 1 lower |
| Site pages                                                    | case letter(s), at least 1 upper case le | etter(s), at least 1 non-alphanumeric          |
| My profile                                                    | character(s)                             |                                                |
| My courses                                                    | Current password*                        |                                                |
|                                                               | New password                             |                                                |
| SETTINGS II                                                   |                                          |                                                |
|                                                               | New password                             |                                                |
| <ul> <li>My profile settings</li> <li>Edit profile</li> </ul> | (again)*                                 |                                                |
| Change password                                               |                                          |                                                |
| Messaging                                                     | Save changes Cancel                      | There are required fields in this form marked* |
|                                                               |                                          | There are required news in this form marked .  |

Gambar 4. Halaman Change Password

Menu *messaging* pada *setting* digunakan untuk mengatur *notification*, disarankan untuk tidak dirubah.

Apabila mahasiswa lupa *password*, gunakan fasilitas *Lost Password* pada kotak *login* kemudian mahasiswa akan diarahkan ke halaman *Lost Password* seperti tampat pada gambar 5.

| Home > Login > Forgetten password                                             | vu are ne leged n. (Leger)                                                                                                    |
|-------------------------------------------------------------------------------|----------------------------------------------------------------------------------------------------|
| NAVIGATION ☐1<br>Home<br>Stite news<br>Panduan Mahasiswa<br>BEST<br>I Courses | To reset your password. submit your username or your email address below. If<br>we can find you in the database, an email will be sent to your email address,<br>with instructions how to get access again.<br>Search by username<br>Username<br>Search |
|                                                                               | Search by email address Email address Search                                                                                                    |
| You are not logged in. (Login)                                                |                                                                                                    |

Gambar 5. Halaman Lost Password

Masukan *username* atau *email address* lalu pilih tombol *search*, kemudian akan muncul konfirmasi seperti gambar 6.

| Home > Login > Forgotten password                                          | You are                                                                                                    | not logged in. (Login) |
|----------------------------------------------------------------------------|----------------------------------------------------------------------------------------------------|------------------------|
| NAVIGATION II<br>Home<br>Site news<br>Panduan Mahasiswa<br>BEST<br>Courses | If you supplied a correct username or email address then an email should have<br>been sent to you.<br>It contains easy instructions to confirm and complete this password change. If<br>you continue to have difficulty, please contact the site administrator. |                        |
| You are not logged in. (Login)                                             |                                                                                                    |                        |

Gambar 6. Konfirmasi Lost Password

Pilih tombol *continue*, Apabila *Username* atau *email* yang mahasiswa masukan benar, instruksi perubahan *password* akan dikirim melalui *email* yang terdaftar.

Untuk merubah *profile* mahasiswa dapat memilih menu *setting* pada bagian kiri bawah halaman *home*, kemudian pilih *Edit Profile*. Pada data profil mahasiswa, terdapat *first name*, *surname* dan *email Address*. Untuk Username, Firstname dan Surname TIDAK BOLEH DIGANTI. Username mencantumkan NIM, First Name mencantumkan nama lengkap mahasiswa, Surname mencantumkan kelas asal mahasiswa. *e-mail* yang tercantum adalah *e-mail* yang digunakan pada saat pendaftaran *online*. Gunakan *e-mail* yang aktif dan *valid* karena alamat *e-mail* tersebut akan digunakan untuk mengirim *update notification* dari laman *e-Learning*. Mahasiswa dapat merubah informasi lain seperti : *city, country, description* serta *avatar/user picture* (gunakanlah foto yang sopan dan santun). Pilih tombol Update Profile untuk menyimpan data yang telah dirubah.

| 11.1                                                         |                                                                                                    |                                                                                                    |
|--------------------------------------------------------------|----------------------------------------------------------------------------------------------------|----------------------------------------------------------------------------------------------------|
|                                                              | General                                                                                                    |                                                                                                    |
| Homa                                                         | First name*                                                                                                    | Mahasiswa                                                                                                    |
| <ul> <li>Wyhome</li> <li>Site names</li> </ul>               | Surname*                                                                                                    | DSI                                                                                                    |
| <ul> <li>Wy profile.</li> </ul>                              | Email address                                                                                                    | email@ku.com                                                                                                    |
| My courses                                                   | Email display                                                                                                    | Allow only other course members to see my email address                                                                                                    |
|                                                              | Email format                                                                                                    | Pretty HTML format                                                                                                    |
| ETTINGS 🛛 🖬                                                  | Email digest                                                                                                    | No digest (single email per forum post)                                                                                                    |
| <ul> <li>Wy profile settings</li> </ul>                      | Forum auto-                                                                                                    | Yes, when I post, subscribe me to that forum                                                                                                    |
| <ul> <li>Edit profile</li> <li>Chapte part served</li> </ul> | subscribe                                                                                                    |                                                                                                    |
| · Messagng                                                   | Porum tracking                                                                                                    | No. don't keep track of posts I have seen in                                                                                                    |
| ▶ Blogs                                                      | text                                                                                                    | Use HTML, editor (some browsers only)                                                                                                    |
|                                                              | AJAX and                                                                                                    | No: use basic web features                                                                                                    |
|                                                              | Screen reader                                                                                                    | No .                                                                                                    |
|                                                              | 0                                                                                                    | Datasta                                                                                                    |
|                                                              | Select a                                                                                                    | Jakana<br>Indonesia                                                                                                    |
|                                                              | country*                                                                                                    | 1 1 1 1 1 1 1 1 1 1 1 1 1 1 1 1 1 1 1                                                                                                    |
|                                                              | Timezone                                                                                                    | Server's local time .                                                                                                    |
|                                                              | Preferred<br>language                                                                                                    | English (en)                                                                                                    |
|                                                              | Description                                                                                                    | Fort fandy + Fort star + Panagraph + 41-05 (A) 12-03                                                                                                    |
|                                                              |                                                                                                    | B / U #FX, x' 新新市 / 2 日前 ▲·型- +1 1+                                                                                                    |
|                                                              |                                                                                                    |                                                                                                    |
|                                                              |                                                                                                    |                                                                                                    |
|                                                              | lleer pletur                                                                                                    | Putro d                                                                                                    |
|                                                              | User pictur                                                                                                    | Pada p                                                                                                    |
|                                                              | User pictur<br>Current picture<br>New picture                                                                                                    | Pair p                                                                                                    |
|                                                              | User pictur<br>Current picture<br>New picture                                                                                                    | Pelle p 2                                                                                                    |
|                                                              | User pictur<br>Current picture<br>New picture                                                                                                    | Pake p                                                                                                    |
|                                                              | User pictur<br>Current picture<br>New picture<br>Picture<br>description                                                                                                    | Peter p                                                                                                    |
|                                                              | User pictur<br>Current picture<br>New picture<br>Picture<br>description<br>Interests                                                                                                    | Net a g                                                                                                    |
|                                                              | User pictur<br>Current picture<br>New picture<br>Picture<br>description<br>Interests<br>List of                                                                                                    | Pake p<br>Note<br>Sources alles   Naturum size for new fless 2018<br>No fless attached<br>Error Tags separated by commas                                                                                                    |
|                                                              | User pictur<br>Current picture<br>New picture<br>Picture<br>description<br>Interests<br>List of<br>interests                                                                                                    | Note:                                                                                                    |
|                                                              | User pictur<br>Current picture<br>New picture<br>Picture<br>description<br>Interests<br>List of<br>interests                                                                                                    | Note:                                                                                                    |
|                                                              | User pictur<br>Current picture<br>New picture<br>Picture<br>description<br>Interests<br>interests                                                                                                    | Pairs # Nore Concession files   Namuum size for new files 2018 No files attached Erfor tags separated by comman                                                                                                    |
|                                                              | User picture<br>Current picture<br>New picture<br>Picture<br>description<br>Interests<br>List of<br>Interests<br>Optional<br>Web page<br>ICQ number                                                                                                    | Note:<br>Solowa Alle:: Noteman size for new files: 20/8<br>Not less addached<br>Enfer tags segarated by comma                                                                                                    |
|                                                              | User pictur<br>Current picture<br>New picture<br>Picture<br>description<br>Interests<br>List of<br>interests<br>Optional<br>Web page<br>Skype ID                                                                                                    | Note Note Store Store St                                                                                                    |
|                                                              | User pictur<br>Current picture<br>New picture<br>Picture<br>description<br>Interests<br>List of<br>Interests<br>Optional<br>Web page<br>ICQ number<br>Skype ID<br>ANI ID                                                                                                    | Pair                                                                                                    |
|                                                              | User pictur<br>Current picture<br>New picture<br>Picture<br>description<br>Interests<br>List of<br>interests<br>Optional<br>Web page<br>ICQ number<br>Skype II<br>AMI ID<br>AMI ID<br>May ID                                                                                   | Note:<br>Store:<br>Store: |
|                                                              | User pictur<br>Current picture<br>New picture<br>description<br>Interests<br>User ests<br>Coptional<br>Web page<br>ICQ number<br>Skype ID<br>AMID<br>Yahoo ID<br>MONID                                                                                                    | Pairs                                                                                                    |
|                                                              | User pictur<br>Current picture<br>New picture<br>escription<br>Interests<br>User of the page<br>ICQ number<br>Skype ID<br>AMI ID<br>Vahoo ID<br>MSN ID<br>ID number<br>institution                                                                                             | Note:                                                                                                    |
|                                                              | User pictur<br>Curret pictur<br>New picture<br>description<br>Interests<br>List of<br>Interests<br>Optional<br>Web page<br>Skype ID<br>ANN ID<br>Yahoo ID<br>MANN ID<br>Donumer<br>Institution<br>Department                                                                   | Main                                                                                                    |
|                                                              | User pictur<br>Curret picture<br>New picture<br>description<br>Interests<br>List of<br>Interests<br>Optional<br>Web page<br>Skype ID<br>AMID<br>Yahoo ID<br>Masu D<br>D number<br>Interests<br>Masu D<br>D Department<br>Picone                                                | Note:<br>Society Statutum size for rev files: 208<br>Will feel attached<br>Enter lags segarabled by comman<br>Comments of the segarable of the segarable of the segarab                                                                                                    |
|                                                              | User pictur<br>Carnet picture<br>New picture<br>description<br>Interests<br>List of<br>Interests<br>Carnet<br>Stype ID<br>Add U<br>Naw D<br>Downer<br>Institution<br>Department<br>Pinote<br>Maskie phone<br>Address                                                           | Pairs _                                                                                                    |
|                                                              | User pictur<br>Current picture<br>New picture<br>escription<br>Interests<br>Lat of<br>Interests<br>Coptional<br>Web page<br>ICQ number<br>Skippe D<br>AMI D<br>Namber<br>Instituto<br>Do number<br>Instituto<br>Department<br>Phone<br>Most D<br>Department<br>Phone<br>Most D | None  None  Discourse in the state of the set lies 20/0  No expected by commes  Enter tags segrended by commes                                                                                                    |

Gambar 7. Halaman *Edit Profile* 

Berikutnya mahasiswa dapat mengikuti mata kuliah yang terdapat pada laman *e-Learning* Bina Sarana Informatika (BSI).

#### PROSEDUR PERKULIAHAN E-LEARNING BAGI MAHASISWA

#### BINA SARANA INFORMATIKA (BSI)

- 1. Perkuliahan *e-Learning* dimulai pada **Kamis, 15 Maret 2012** untuk mahasiswa AMIK BSI Angkatan 2012 Periode Maret 2012 (Semester I). Perkuliahan dilakukan melalui laman <u>http://elearning.bsi.ac.id</u>.
- 2. Mata kuliah yang diselenggarakan secara *e-Learning* adalah Pengantar Teknologi Informasi dan Komunikasi (PTIK) dengan jumlah pertemuan sebanyak 16 X (jadwal kuliah terlampir).
- 3. Mahasiswa masuk (*login*) ke laman <u>http://elearning.bsi.ac.id</u> menggunakan NIM masingmasing sebagai *Username* dan *Password* dapat dilihat di dalam Ruang Mahasiswa pada laman <u>http://portalmhs.bsi.ac.id/</u>.
- 4. Untuk menghindari penyalahgunaan oleh orang yang tidak berhak, mahasiswa dianjurkan untuk mengganti *password standard* yang telah diberikan. Apabila mahasiswa lupa *password*, gunakan fasilitas (*link*) *Lost Password* yang ada dipada laman *e-Learning*.
- 5. Pada setiap mata kuliah yang diselenggarakan secara *e-Learning* terdapat fasilitas Silabus, SAP, Bahan Presentasi (slide), forum diskusi, latihan soal dan kuis.
- 6. Mahasiswa dapat mengikuti forum diskusi pada mata kuliah yang bersangkutan, termasuk didalamnya aktifitas tanya jawab yang dipandu oleh dosen pengampu mata kuliah yang bersangkutan.
- 7. Nilai yang diambil dari laman *e-Learning* adalah Nilai Kehadiran / Absensi (10%) dan Nilai Tugas (20%). Pelaksanaan Ujian Tengah Semester (UTS) dan Ujian Akhir Semester (UAS) akan dilakukan secara *online* pada tanggal yang telah ditetapkan, dan dilakukan secara terpisah dari laman *e-Learning* yang ada. Pelaksanaan ujian akan dilakukan pada laman <u>http://www.bsi.ac.id</u>.
- 8. Pada setiap pertemuan mahasiswa diwajib untuk mengerjakan soal-soal latihan yang telah diberikan oleh dosen pengampu mata kuliah. Hasil mengerjaan soal-soal latihan tersebut akan diambil sebagai bukti bahwa mahasiswa tersebut mengikuti perkuliahan dan hasil yang diperoleh mahasiswa dalam menjawab soal-soal latihan tersebut akan digunakan sebagai nilai tugas mahasiswa yang akan dihitung secara keseluruhan dan ditambah dengan nilai quis yang diselenggarakan pada pertemuan ke-7 dan ke-15.
- 9. Soal-soal latihan pada setiap pertemuan akan dibuka sesuai dengan jadwal pertemuan pada setiap minggunya. Apabila mahasiswa tidak mengerjakan soal-soal latihan pada periode pertemuan yang telah ditetapkan, maka mahasiswa tersebut dianggap tidak hadir pada pertemuan yang sedang dibuka.

Untuk mengikuti kuliah e-Learning, pilih mata kuliah PTIK di menu Mycourse.

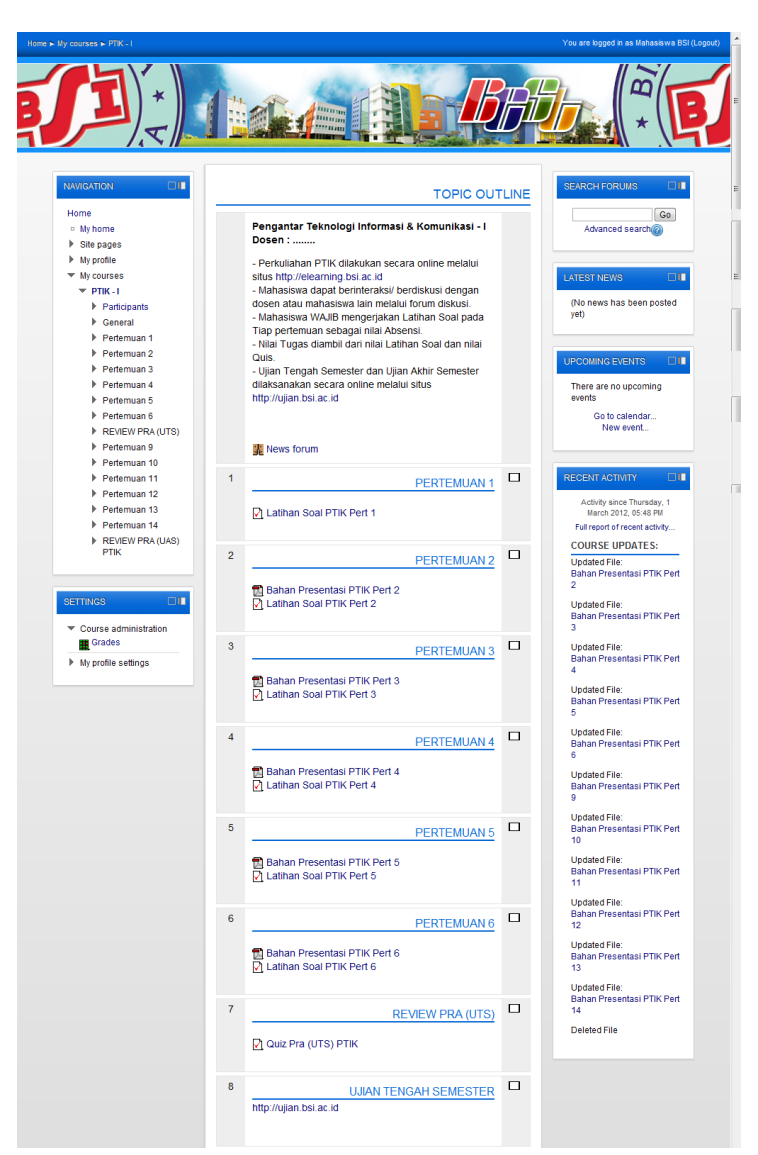

Gambar 8. Halaman Mata Kuliah

Pada bagian tengah halaman Mata Kuliah terdapat *Introduction* yang berisi keterangan mengenai mata kuliah, SAP, Silabus dan Forum Diskusi Umum Mata Kuliah. Di bawah *introduction* terdapat pertemuan-pertemuan mata kuliah yang bersangkutan.

#### 1. Halaman Materi

| elearning.bsi.ac.id/pluginfile.php/29/mod_resource/content/13/Pertemuan 2_Ok.pdf - Goo | × |
|----------------------------------------------------------------------------------------|---|
| PERTENUAN 2<br>PERTENUAN 2<br>KONSEP SI DAN 1                                          | E |
| Aunajensen Informatika PROGRAM DIPLOMA III BINA                                        | - |

Gambar 9. Halaman Materi

Materi pada laman *e-Learning* disajikan secara *online* dalam halaman *pop-up* seperti terlihat pada gambar 7. Mahasiswa dapat mengunduh materi tersebut dengan cara memilih *Icon Save* (*Floppy Disk*) dan memilih *Icon Print* untuk mencetak.

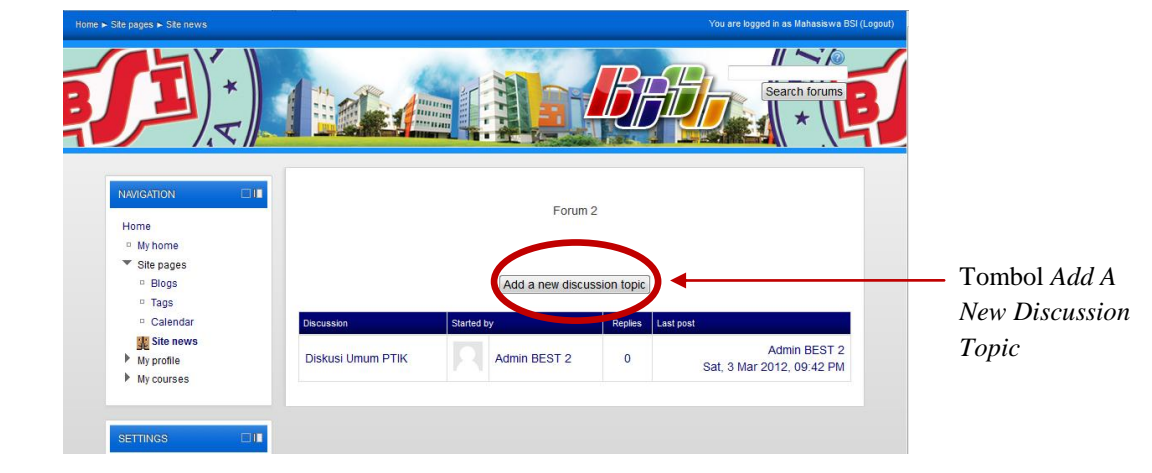

### 2. Halaman Forum Mata Kuliah

Gambar 10. Halaman Forum

Pada setiap mata kuliah terdapat forum diskusi mata kuliah. Mahasiswa dapat mengikuti forum tersebut untuk melakukan diskusi atau tanya jawab seputar mata kuliah. Forum diskusi mata kuliah dapat dilakukan dengan difasilitasi oleh dosen pengampu mata kuliah yang bersangkutan. Mahasiswa wajib mematuhi etika forum yang terdapat pada masing-masing

forum diskusi. Mahasiswa dapat memasukan (*posting*) topik baru pada forum, disarankan untuk selalu melakukan pengecekan ketika akan memasukan (*posting*) topik. Jika topik yang akan dimasukan (*posting*) sudah ada, silahkan meneruskan diskusi pada topik tersebut. Hal ini untuk menghindari duplikasi diskusi yang akan mengurangi efisiensi forum. Untuk menambah topik diskusi pilih tombol *Add A New Discussion Topic*.

|                                                                         | 14.00        | REAL IN                                          |
|-------------------------------------------------------------------------|--------------|--------------------------------------------------|
|                                                                         |              |                                                  |
| NAVIGATION                                                              |              | Forum 2                                          |
| My home                                                                 | Your new d   | iscussion topic                                  |
| <ul> <li>Site pages</li> <li>My profile</li> </ul>                      | Subject*     |                                                  |
| ▼ My courses                                                            | Message*     | East family + East size + Daragraph + 10 N 43 AC |
| ▼ PTIK - I                                                              |              |                                                  |
| Participants                                                            |              |                                                  |
| Forum Diskusi 2                                                         |              |                                                  |
| Pertemuan 1                                                             |              |                                                  |
| Pertemuan 2                                                             |              |                                                  |
| Pertemuan 3                                                             |              |                                                  |
| Pertemuan 4                                                             |              |                                                  |
| Pertemuan 6                                                             |              |                                                  |
| REVIEW PRA (UTS)                                                        |              | Path: p                                          |
| Pertemuan 9                                                             | Subscription | Subscriptions not allowed                        |
| Pertemuan 10                                                            | 0            |                                                  |
| Pertemuan 11                                                            | Attachment   | Add Maximum size for new files: 500KB            |
| <ul> <li>Pertemuan 13</li> </ul>                                        |              | No files attached                                |
| <ul> <li>Pertemuan 14</li> <li>REVIEW PRA (UAS)</li> </ul>              |              | Post to forum                                    |
| PTIK                                                                    |              | There are required fields in this form marked*.  |
| SETTINGS 🛛 🔳                                                            |              |                                                  |
|                                                                         |              |                                                  |
| <ul> <li>Forum administration</li> <li>Subscription disabled</li> </ul> |              |                                                  |
| Course administration                                                   |              |                                                  |
| My profile settings                                                     |              |                                                  |
|                                                                         |              |                                                  |

Gambar 11. Halaman Add A New Discussion Topic

Isi *subject* dengan judul topik dan ketikan pertanyaan atau pesan pada kotak *Message*. Mahasiswa juga dapat bertanya jawab dengan dosen pengampu atau teman sekelas dengan cara Me-*Reply Message*.

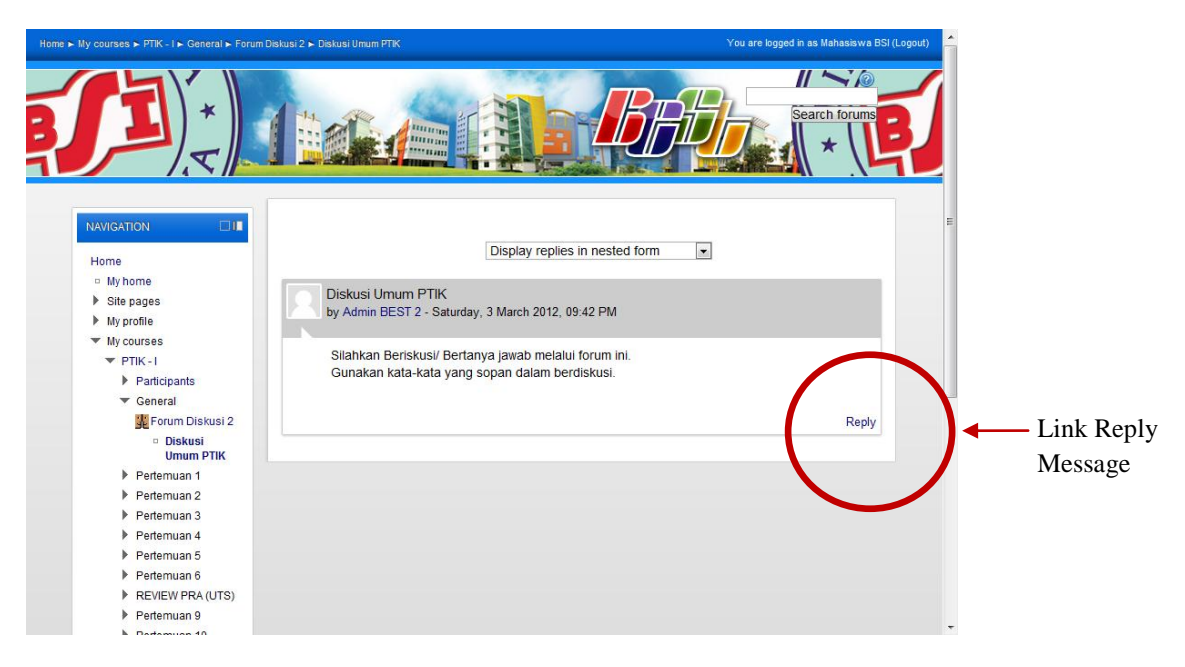

Gambar 12. Halaman Reply Message

#### 3. Mengerjakan Soal-soal Latihan

Pada setiap pertemuan mahasiswa diwajibkan mengerjakan soal-soal latihan. Adapun hasil dari mengerjakan soal-soal latihan tersebut akan diambil sebagai Nilai Kehadiran (Absensi) dan Nilai Tugas pada setiap pertemuan.

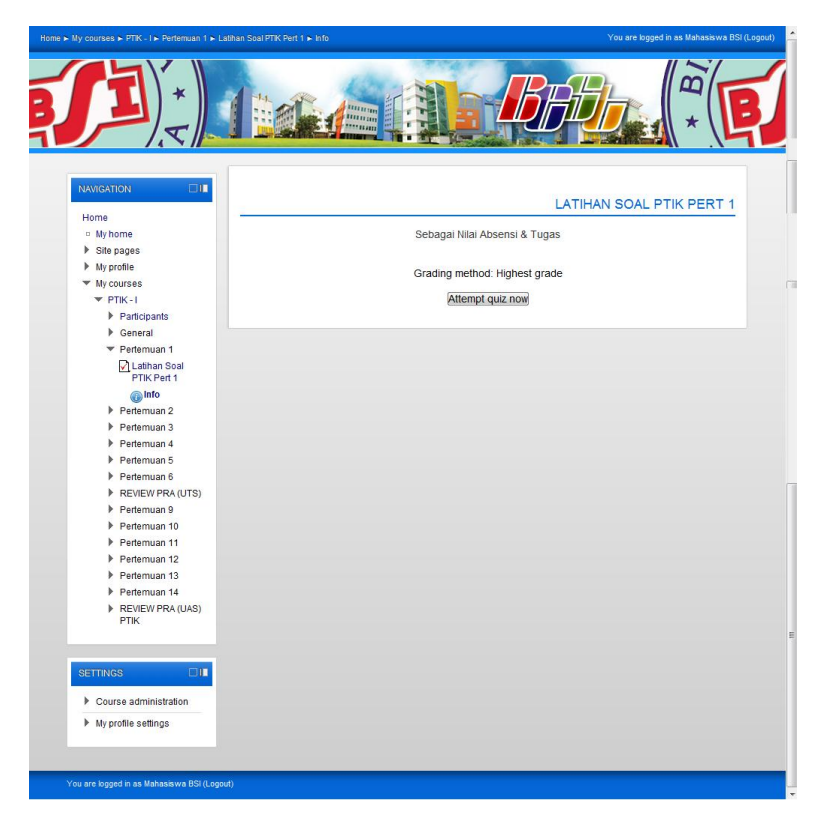

Gambar 13. Halaman Soal-soal Latihan

Perhatikan ketentuan pada masing-masing soal-soal latihan yang ada. Attempt Allow menunjukan berapa kali mahasiswa diperbolehkan mengerjakan latihan soal. Jika tertulis 1 kali maka mahasiswa hanya dapat mengerjakan soal-soal latihan itu satu kali tanpa dapat mengulang kembali. Time Limit menunjukan batas waktu pengerjaan soal. Soal-soal latihan dibuka sesuai dengan jadwal pertemuan di tiap-tiap mata kuliah.

Untuk mulai mengerjakan soal-soal latihan pilih tombol *Continue*, kemudian akan muncul konfirmasi seperti gambar 12. Pilih YES apabila mahasiswa ingin mengerjakan soal-soal latihan dan pilih CANCEL apabila mahasiswa ingin membatalkan.

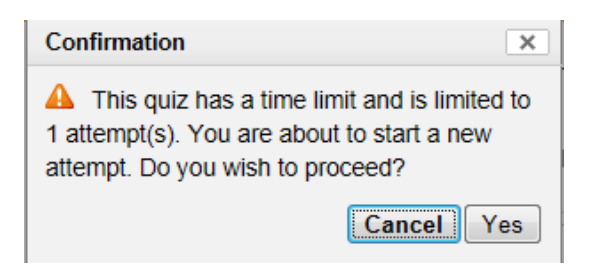

Gambar 14. Konfirmasi Soal-soal Latihan

Setelah memilih YES, Mahasiswa akan diarahkan ke halaman soal-soal latihan seperti terlihat pada gambar 15. Latihan soal berbentuk *Multiple Choice* (Pilihan Ganda). Pilih jawaban kemudian klik tombol *Submit*. Perhatikan *Time Limit* (Batas Waktu) pada kiri atas halaman.

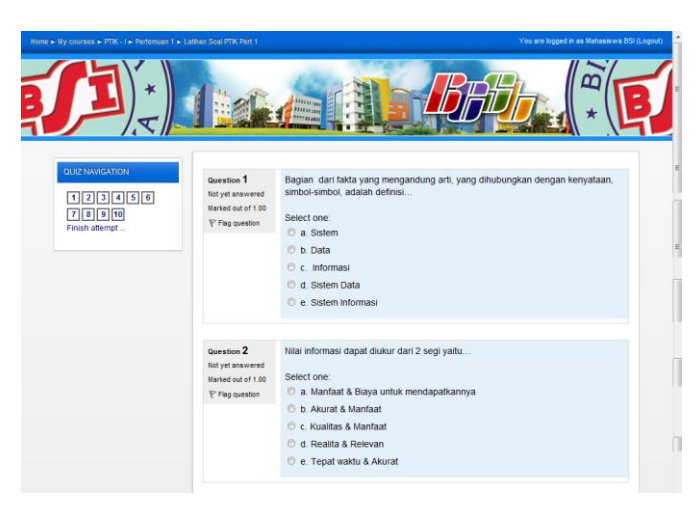

Gambar 15. Halaman Latihan Soal

Apabila mahasiswa telah selesai mengerjakan soal pilih tombol *Next*. Kemudian mahasiswa akan diarahkan ke halaman *Summary of Attempt* seperti tampak pada gambar 16. Pada halaman ini ditampilkan keseluruhan soal yang sudah dijawab dan belum dijawab serta jumlah waktu yang tersisa. Pilih tombol *Submit all and Finish* 

| Home > Ny courses > PTK - I > Performan 1 > Lahan Soal PTK P | ert I > Summary of           | B                                                                                                    | You are logged in as Mahasawa BSI (Logout) |
|--------------------------------------------------------------|------------------------------|----------------------------------------------------------------------------------------------------|--------------------------------------------|
|                                                              |                              | L                                                                                                    | ATIHAN SOAL PTIK PERT 1                    |
| 1 2 3 4 5 6                                                  |                              |                                                                                                    | SUMMARY OF ATTEMPT                         |
| Finish attempt                                               | QuestionSt1A2A3A4A5A6A7A8A9A | has a seven in the seven is a seven in the seven is a seven in the seven is a seven in the seven is a seven in the seven is a seven in the seven is a seven in the seven is a seven in the seven is a seven is a | =                                          |
|                                                              | 10 A<br>Submit a             | ll and finish                                                                                                    |                                            |

Gambar 16. Halaman Summary of Attempt

Kemudian akan muncul konfirmasi seperti pada gambar 17. Pilih YES untuk menyelesaikan latihan soal.

| Confirmation ×                                                                          | ] |
|-----------------------------------------------------------------------------------------|---|
| Once you submit, you will no longer be able<br>to change your answers for this attempt. |   |
| Cancel Submit all and finish                                                            |   |

Gambar 17. Konfirmasi Penyelesaian Soal-soal Latihan

Mahasiswa akan diarahkan ke halaman *Review of Attempt* yang berisi koreksi dari hasil jawaban mahasiswa seperti terlihat pada gambar 18.

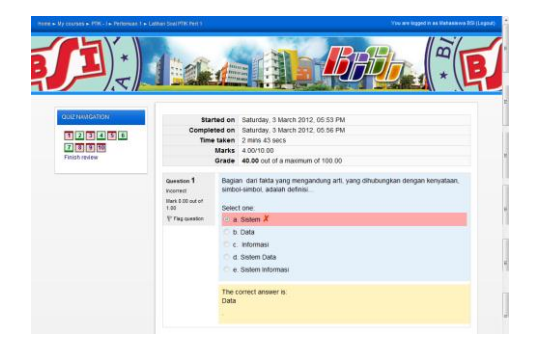

Gambar 18. Halaman Review of Attempt

12 | Panduan Mahasiswa BEST (BSI Elearning System)

Pada halaman *Review of Attempt* pilih *Finish Review* pada bagian bawah untuk menyelesaikan *review* latihan soal.

Selanjutnya akan muncul *Final Grade* dari soal-soal latihan yang sudah dikerjakan mahasiswa seperti terlihat pada gambar 19. Pilih tombol *Continue* untuk kembali mengakses halaman mata kuliah.

| / courses ► PTIK - I ► Pertemuan 1 ► Latihan Soal PT | IK Pert 1 🕨 Info                   | You are logged in as Mahasiswa BSI  |
|------------------------------------------------------|------------------------------------|-------------------------------------|
|                                                      |                                    | BBB *                               |
|                                                      |                                    | LATIHAN SOAL PTIK PERT 1            |
| <ul> <li>My home</li> </ul>                          | Sebagai Nilai Abse                 | ensi & Tugas                        |
| Site pages     My profile     My courses             | Grading method: H                  | lighest grade                       |
| ▼ PTIK-I                                             | SUMMA                              | RY OF YOUR PREVIOUS ATTEMPTS        |
| General                                              | Attempt Completed                  | Marks / 10.00 Grade / 100.00 Review |
| ✓ Pertemuan 1 ☑ Latihan Soal                         | 1 Saturday, 3 March 2012, 05:56 PM | 4.00 40.00 Review                   |
| PHK Pert 1                                           | HIGHES                             | T GRADE: 40.00 / 100.00.            |
| Pertemuan 2                                          |                                    |                                     |
| Pertemuan 3                                          | Re-attemp                          | t quiz                              |
| <ul> <li>Pertemuan 5</li> </ul>                      |                                    |                                     |
| Pertemuan 6                                          |                                    |                                     |
| REVIEW PRA (UTS)                                     |                                    |                                     |
| Pertemuan 9                                          |                                    |                                     |
| Pertemuan 10                                         |                                    |                                     |
| Pertemuan 11                                         |                                    |                                     |
| Pertemuan 12                                         |                                    |                                     |
| Perfemuan 14                                         |                                    |                                     |
| REVIEW PRA (UAS)<br>PTIK                             |                                    |                                     |
|                                                      |                                    |                                     |
|                                                      |                                    |                                     |
| Course administration                                |                                    |                                     |
| My profile settings                                  |                                    |                                     |
|                                                      |                                    |                                     |
| the second second second second                      |                                    |                                     |

Gambar 19. Halaman Final Grade Latihan Soal

Mahasiswa dapat mengetahui *Grade* (nilai) murni dari latihan soal dan tugas melalui menu *Grade* yang terdapat pada masing-masing halaman mata kuliah. Pilih menu *Settings-Course Administration – Grade*.

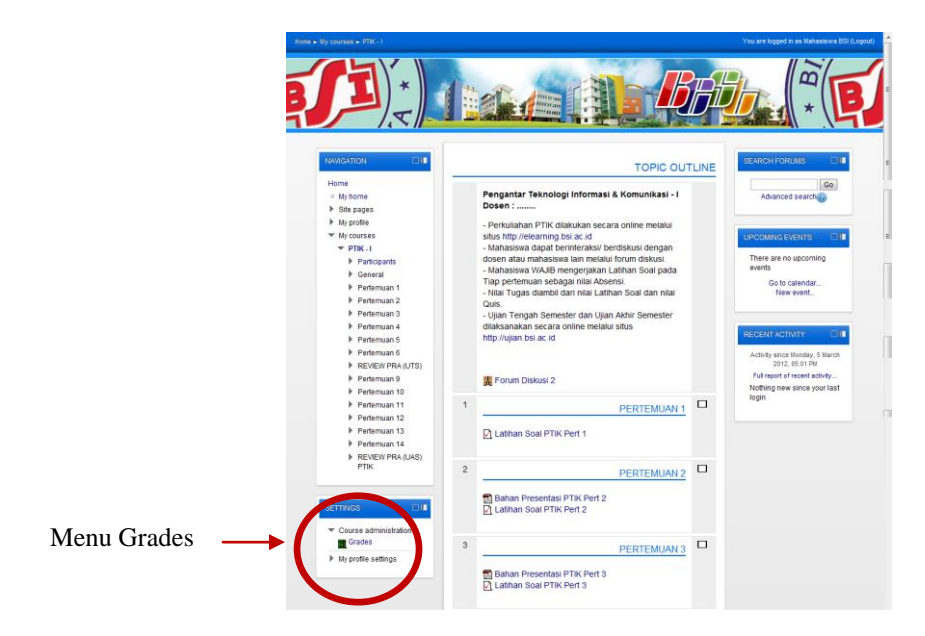

Gambar 20. Halaman *Final Grade* Latihan Soal

Kemudian akan muncul halaman grades seperti terlihat di gambar 21.

|                                                                                                    | stration > User report                                                                                                    |                                                                                                    |                                                                                                    |                                                                                  | You are logged   | in as Mahasiswa BSI (Logout | 0  |
|----------------------------------------------------------------------------------------------------|----------------------------------------------------------------------------------------------------|----------------------------------------------------------------------------------------------------|----------------------------------------------------------------------------------------------------|----------------------------------------------------------------------------------|------------------|-----------------------------|----|
|                                                                                                    |                                                                                                    |                                                                                                    |                                                                                                    | Б                                                                                | BBD .            |                             |    |
| NAVIGATION                                                                                                    | User report                                                                                                    |                                                                                                    |                                                                                                    | US                                                                               | ER REPORT - MAH/ | ASISWA BSI                  |    |
| b (Bit pages     b (b) profile     b (b) courses     v (b) courses     v (b) co | Grade Ken Perspectra T Latituta Scal Latituta Scal Latitut | Orade           eknologi Informasi & Kr           IPTIK Pert 1         40.00           IPTIK Pert 2         -           IPTIK Pert 3         -           IPTIK Pert 4         -           IPTIK Pert 5         -           IPTIK Pert 5         -           IPTIK Pert 6         -           IPTIK Pert 10         -           IPTIK Pert 10         -           IPTIK Pert 11         -           IPTIK Pert 12         -           IPTIK Pert 13         -           IPTIK Pert 14         -           Sp ITIK         -           Sp ITIK         - | Range         Personance           mmunikasi - 1         40           0-100         40           0-100         -0           0-100         -0           0-100         -0           0-100         -0           0-100         -0           0-100         -0           0-100         -0           0-100         -0           0-100         -0           0-100         -0           0-100         -0           0-100         -0           0-100         -0           0-100         -0           0-100         -0           0-100         -0           0-100         -0           0-100         -0           0-100         -0           0-100         -0           0-100         -0           0-100         -0           0-100         -0 | entage<br>.00 %<br>-<br>-<br>-<br>-<br>-<br>-<br>-<br>-<br>-<br>-<br>-<br>-<br>- | Feedback         |                             |    |
| Parternuan 13     Parternuan 13     Parternuan 14     Perternuan 14     Pertern | ₹ Course tote                                                                                                    | al 40.00                                                                                                    | 0-100 40                                                                                                    | .00 %                                                                            |                  | _                           | E  |
| You are logged in as Mahasiswa BSI (Lo                                                                                                    | ogout)                                                                                                    |                                                                                                    |                                                                                                    |                                                                                  |                  |                             |    |
| < III.                                                                                                    |                                                                                                    |                                                                                                    |                                                                                                    |                                                                                  |                  |                             | P. |

Gambar 21. Halaman Grade